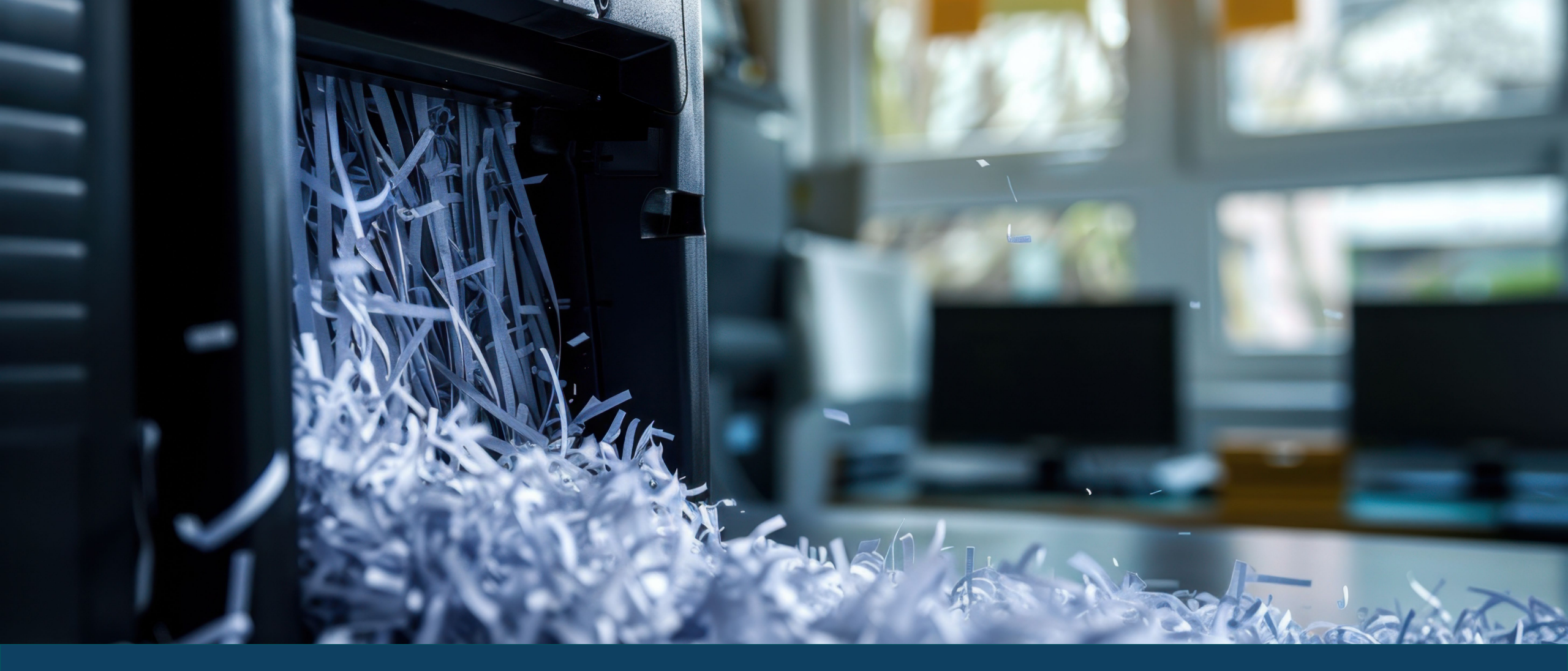

**RECORDS COORDINATOR** ALL-HANDS DECEMBER 16, 2024

# NORTH Dakota | Information Technology

Be Legendary.

# Agenda

- New Process for Annual Disposal Certification in RMS
- Questions

## Introduction

Project History

- Governor Burgum's Red Tape Initiative 2023
- Approved by NDIT leadership early 2024
- Work began summer 2024

Key Objectives

- Save users time by simplifying the process while still complying with statutory requirements
- Create a better process for transferring records to State Archives when retention is met

# Annual Records Disposals

- Annually, Records Coordinators receive automated notifications from RMS when disposal process is initiated
  - Calculated disposal dates are updated and disposal status reset
- Start disposals as soon as notification is received
  - All media (paper, electronic, etc.)
  - Use 'Eligible Disposal Date' column to physically dispose of records
  - Report disposed record volumes
    - NDIT reports to Legislature
  - List of record series can be sent to employees as excel spreadsheet
  - Coordinators 6 months to complete reporting

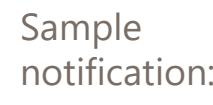

#### Annual Records Disposal

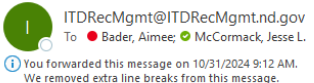

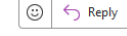

\*\*\*\*\* CAUTION: This email originated from an outside source. Do not click links or open attachments unless you know they are safe. \*\*\*\*\*

Records Disposal Certification is Ready for Completion Dept Name:Information Technology Dept

# Annual Records Disposals

### Physical Disposals

Use the "Eligible Disposal Dates" column (either from search results or excel file) to physically dispose records (all media) meeting retention requirements:

If only a year displays (2020), records dated through the end of that year (December 31<sup>st</sup>) can be disposed or deleted.

| Division            | RCN    | Title        | Total Retention | Eligible<br>Disposal<br>Date | Disposal<br>Method |
|---------------------|--------|--------------|-----------------|------------------------------|--------------------|
| General<br>Schedule | 600701 | TIME RECORDS | 6 years         | 2017                         | Dispose/Delete     |

 If Month/Year display (i.e. June 2019), records dated through the end of that month/year (i.e. June 30<sup>th</sup>) are eligible.

| Schedule 010401 TRANSFER) 2 Previous CB2P Archives | General<br>Schedule | 010401 | BUDGETS (OMB WILL<br>TRANSFER) | Current Biennium<br>2 Previous<br>Bienniums | JUNE 2019<br>CB2P | Transfer to<br>Archives |
|----------------------------------------------------|---------------------|--------|--------------------------------|---------------------------------------------|-------------------|-------------------------|
|----------------------------------------------------|---------------------|--------|--------------------------------|---------------------------------------------|-------------------|-------------------------|

Event-based timeframes – the disposal clock doesn't "start" until action is complete. In the example below, employee files are
retained 6 years AFTER employee departs or last action.

|--|

# Annual Records Disposals

### **Disposal Methods:**

 Shred/Delete – records confidential/exempt, by law, must be restricted to those with a need to know and shred/deleted once retention is met (determined by the agency or Attorney General's office and identified in each record series).

| С | onfidential/Exempt By Law: Yes                                   |
|---|------------------------------------------------------------------|
|   | Cite Statute: Personal information as defined by NDCC 44-04-18.1 |
|   | is exempt.                                                       |

**2. Transfer to Archives** – historical records must be transferred to the State Archives or its designated depository (determined by the State Archivist)

Historical Value: Yes

Explanation: Governor's Office must transfer all correspondence. State agency directors must transfer correspondence related to policies, programs, or fiscal matters.

3. Dispose/Delete – no special restrictions (can toss in trash or recycle)

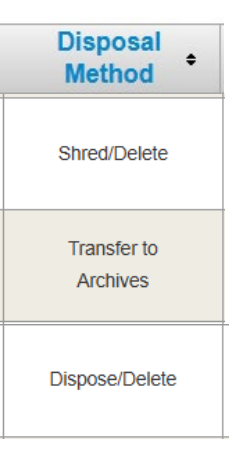

# NEW DISPOSAL PROCESS December 2024

#### WHAT'S NEW?

- 1. Disposal Reporting (NEW Tab) report records disposal volumes (separate tab instead of under Department)
- Department check disposal status (In-Process, Pending Finalization or Complete), but no longer report disposal volume information in this section.
- **3. Record Series –** can be used to search record series or view disposal details (adding archival transfer details transfer date and accession number).

• To start the disposal reporting process, click the "Disposal Reporting" menu option at the top

| Home | <b>Record Series</b> | State Forms | Department | Reports | Forms Inventory | <b>Disposal Reporting</b> |
|------|----------------------|-------------|------------|---------|-----------------|---------------------------|
|      |                      |             |            |         | -               |                           |

Department and Division must be filled out to start the process:
 Note: If your agency only has one division, RMS should automatically populate.

#### **Disposal Reporting**

| RCN:                          |                                    |  |
|-------------------------------|------------------------------------|--|
| Title:                        |                                    |  |
| Record Series<br>Description: |                                    |  |
| Department:                   | Information Technology Dept (1120) |  |
| Division:                     | Records Management (004)           |  |

 Double-click anywhere on the row to activate the Paper, Electronic, No Records Eligible, and Comments fields:

| Division            | RCN    | Title            | Total<br>Retention                                       | Eligible<br>Disposal<br>Date | Disposal<br>Method | Paper | Elec | No<br>Record<br>Eligible | Comment | Status     |
|---------------------|--------|------------------|----------------------------------------------------------|------------------------------|--------------------|-------|------|--------------------------|---------|------------|
| General<br>Schedule | 011202 | SURPLUS PROPERTY | ACFY+3 - After<br>Current Fiscal<br>Year Plus 3<br>Years | JUNE 2021<br>ACFY            | Dispose/Delete     |       |      |                          |         | Undisposed |

#### **Note:** clicking the "Enable All" button will activate all record series at one time:

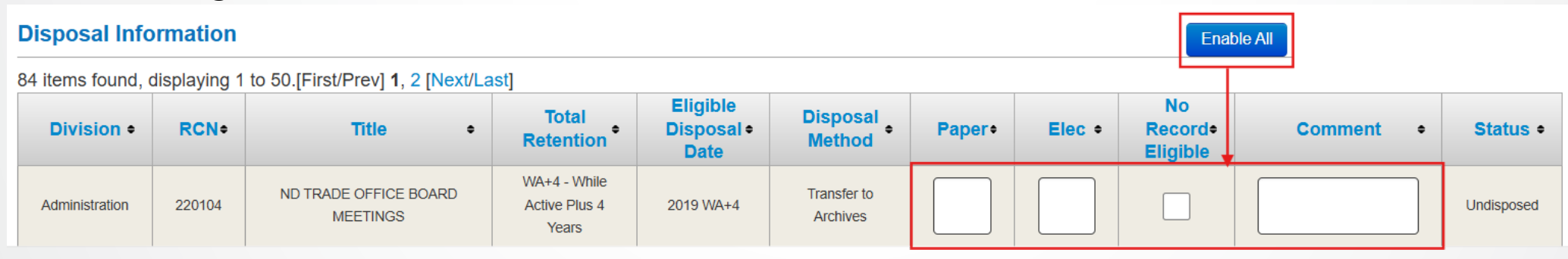

Start entering volumes.

Click the "Save Disposal" button after disposal volumes are added/modified on EACH page:
 90 items found, displaying 1 to 50.[First/Prev] 1, 2 [Next/Last]
 Save Disposal
 The following message will be displayed:

**Disposal Information Saved Successfully!** 

After ALL series have a disposal volume entered, "No Records Eligible" box is checked, or a Comment is added, click the "Save Disposal" button:

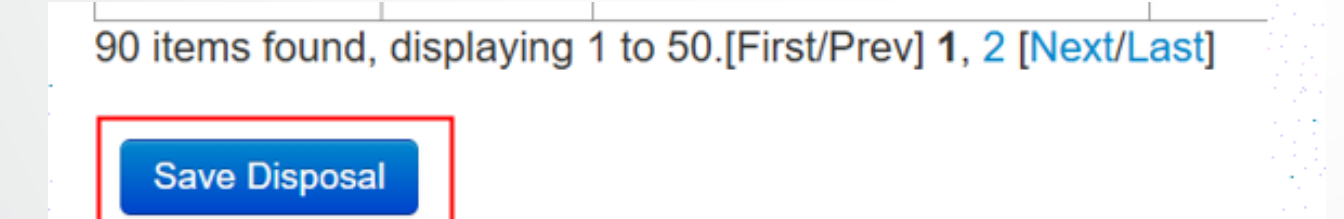

Note: The last column (Status) should change from "Undisposed" to "Reported".

 The "Finalize Disposal" button will appear once ALL series (on all pages) indicate "Reported" in the status column:

| General<br>Schedule | 970101       | VENDOR INFORMATION                  | UD -<br>Updated/update | UD | Dispose/Delete | 0 | 0 | <ul> <li>Image: A second second s</li></ul> | Reported |
|---------------------|--------------|-------------------------------------|------------------------|----|----------------|---|---|----------------------------------------------------------------------------------------------------|----------|
| 92 items found,     | displaying § | 51 to 92.[First/Prev] 1, 2 [Next/La | ist]                   |    |                |   |   |                                                                                                    |          |
|                     |              |                                     | -                      |    |                |   |   |                                                                                                    |          |
| Save Disposal       | l Finalize   | Disposal                            |                        |    |                |   |   |                                                                                                    |          |
|                     |              |                                     |                        |    |                |   |   |                                                                                                    |          |

#### Notes:

- If you do not see the finalize button, sort by the Status column to make sure all show "Reported" (none show as "Undisposed")
- If you do not have access to finalize (i.e. "Report only" role-HHS/DOT), you will not see the finalize button
- After you click the "Finalize Disposal" button, you'll be prompted to Finalize All.

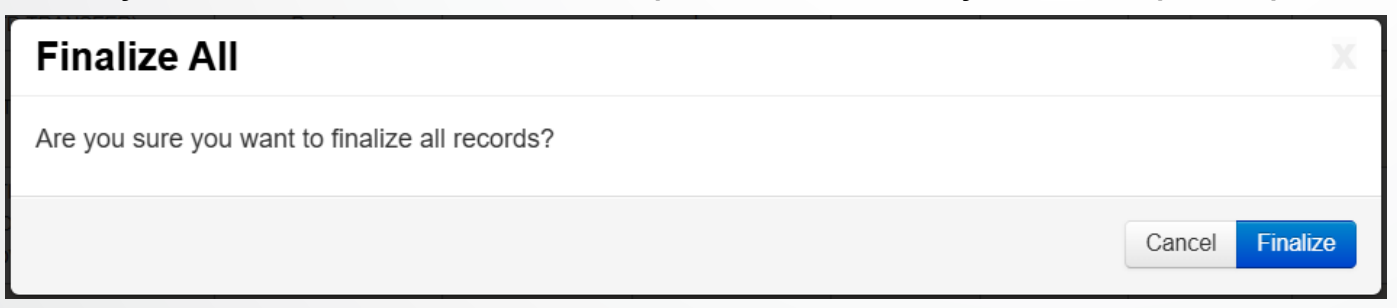

Click the "Finalize" button.

• Upon completion of the process, a notification will display at the top of the RMS screen:

All records for Records Management (004) are reported as disposed.

• If records show a disposal method of "Transfer to Archives" you'll see a popup message "eligible for archival transfer. Contact the State Archives."

Records are eligible for archival transfer. Contact the State Archives at archivestransfer@nd.gov to arrange for transfer of historical records

Click anywhere on the screen to remove this message.

**Note:** See next page for instructions for identifying the records to transfer to the Archives.

• When all records are finalized, the Status column should show as "Disposed".

| Division +          | RCN+   | Title +                             | Total<br>Retention • | Eligible<br>Disposal •<br>Date | Disposal<br>Method      | Paper• | Elec • | No<br>Record≎<br>Eligible | Comment • | Status•  |
|---------------------|--------|-------------------------------------|----------------------|--------------------------------|-------------------------|--------|--------|---------------------------|-----------|----------|
| Directors<br>Office | 050201 | CORRESPONDENCE,<br>FEDERAL AGENCIES | 3 years              | 2020                           | Transfer to<br>Archives | 0      |        |                           |           | Disposed |

### **Identifying Records to Transfer to Archives:**

- If you see the message to "Contact the State Archives" when you finalize, you will need to prepare records for transfer, then contact the State Archives at <u>archivestransfer@nd.gov</u>
  - They will forward your request to "Designated Depository" (i.e. UND, NDSU, etc.), if appropriate
- Sort by the "Disposal Method" column using the Disposal Reporting menu option and look for a status of either "Reported (saved)" or "Disposed (finalized)" or

| Division              | RCN    | Title                            | Total Retention                          | Eligible<br>Disposal<br>Date | Disposal<br>Method      | Paper | Elec | No<br>Record<br>Eligible | Comment | Status   |
|-----------------------|--------|----------------------------------|------------------------------------------|------------------------------|-------------------------|-------|------|--------------------------|---------|----------|
| Records<br>Management | 650111 | RECORDS MANAGEMENT<br>PROCEDURES | UD+3 -<br>Updated/update<br>Plus 3 Years | 2020 UD+3                    | Transfer to<br>Archives | 2     |      |                          |         | Disposed |

• Under **Reports**, use the Archives tab (will only show records to be transferred).

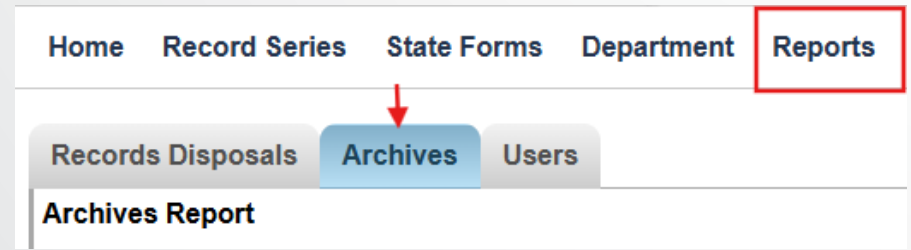

### **Verifying Disposals as Complete**

#### 1. Under "Disposal Reporting":

• Select the Department/Division and check the box "Include Disposed (Finalized) Records".

| Click "Search Disposal" but                      | ton:                                 |
|--------------------------------------------------|--------------------------------------|
| Additional Filters: 🗹 Include ND General Records | Include Disposed (Finalized) Records |
| Search Disposal                                  |                                      |

2. Under "**Department**", view list of department status under Disposal tab (may need to click drop-down arrow)

#### Department

| Department +                                        | Division +               | Record<br>Series | State<br>Forms | Disposal             | Disposal<br>Month | Forms<br>Inventory |
|-----------------------------------------------------|--------------------------|------------------|----------------|----------------------|-------------------|--------------------|
| <ul> <li>Information Technology Dept (11</li> </ul> | 120)                     | 21               | 13             | Ļ                    | August            |                    |
| nformation Technology Dept (1120)                   | Records Management (004) | 21               | 13             | In-Process<br>(0-90) | August            | Incomplete         |

#### Disposal Status definitions:

- **In-Process:** disposals yet to report/finalize (initial phase)
- **Pending Finalization:** disposals reported, but not finalized
- **Complete:** all record series finalized (process complete)
- 3. Under "Reports", generate excel file listing disposed records

| Home                    | Record Seri | es State F | orms  | Department | Reports |  |  |  |  |
|-------------------------|-------------|------------|-------|------------|---------|--|--|--|--|
| Records                 | s Disposals | Archives   | Users | 5          |         |  |  |  |  |
| Records Disposal Report |             |            |       |            |         |  |  |  |  |

### Verifying Disposals (cont'd)

#### 4. Within each "Record Series":

- a. "User Reporting" section shows the current year's disposal details.
- b. "Disposal Information" section shows the disposal <u>history</u>: Now includes the **Date** records are transferred to the archives, as well as the State Archives **Accession Number**)

| User Reporting |         |       |       |                |         |               |                |            |           |                                                                                                    |                     |
|----------------|---------|-------|-------|----------------|---------|---------------|----------------|------------|-----------|----------------------------------------------------------------------------------------------------|---------------------|
| Date           | Paper   | Elect | ronic | Reported By    | Comment |               |                |            |           |                                                                                                    |                     |
| 12/03/2024     | 2       |       |       | RM User        |         |               |                |            |           |                                                                                                    |                     |
| Totals         | 2.0     | 0.0   |       | All            |         |               |                |            |           |                                                                                                    |                     |
| Disposa        | al Info | rmati | on    |                |         |               |                |            |           |                                                                                                    |                     |
| Disposa        | I Date  | Paper | Elec  | Disposed By    | Comment | To<br>Dispose | Method         | Cert No    | Div<br>No | Date<br>Transfer<br>Complete                                                                                    | Accession<br>Number |
| 12/27/2        | 017     |       |       | Becky L Lingle |         | UD            | LANDFILL       | 2017041846 | 004       |                                                                                                    |                     |
| 12/26/2        | 018     |       |       | Becky L Lingle |         | UD            | LANDFILL       | 2018039777 | 004       |                                                                                                    |                     |
| 12/13/2        | 019     |       |       | Becky L Lingle |         | UD            | LANDFILL       | 2019054401 | 004       |                                                                                                    |                     |
| 12/21/2        | 020     |       | 0.276 | Becky L Lingle |         | 2017 UD+3     | TO<br>ARCHIVES | 2020041325 | 004       |                                                                                                    |                     |
| 03/17/2        | 022     |       |       | Aimee . Bader  |         | 2017 UD+3     | TO<br>ARCHIVES | 2021074183 | 004       |                                                                                                    |                     |
| 12/06/2        | 022     |       |       | Aimee . Bader  |         | 2018 UD+3     | TO<br>ARCHIVES | 2022040867 | 004       |                                                                                                    |                     |
| 12/21/2        | 023     |       |       | Aimee . Bader  |         | 2019 UD+3     | TO<br>ARCHIVES | 2023042856 | 004       | 12/4/2024                                                                                                    | 1                   |
|                |         |       | 1     | 1              | 1       | 1             | 1              | 1          |           | the second second second second second second second second second second second second second second second se |                     |

### **SUMMARY**

- Concepts still same:
  - Send notification to all employees (suggest start right away) based on disposal month under Department tab (typically January or July)
  - 6 months to dispose records, collect disposal volumes and report/certify disposals as complete
- NEW Disposal Reporting Tab (not Department)
  - Save after each page or only reporting a few (can go back later)
  - Finalize button only appears after all series shows "Reported"
  - Records to be transferred to the archives can now see dates transferred and an accession number once archives receives records
  - Can use reports for identifying records to transfer to archives

### Questions?

Aimee Bader Compliance & Records Mgmt Team Lead <u>aimee.bader@nd.gov</u> Sharon Freeman Records Analyst <u>sfreeman@nd.gov</u>

Dawn Cote Records Analyst <u>dcote@nd.gov</u>

### Resources

Records Management Website: Records Management | North Dakota Information Technology

• Expand the Training Section:

Training

Records Management System (RMS) Training for Records Coordinators

Or use these links:

- <u>RMS User Guide</u>
- RMS Training for Records Coordinators

State Archives Website: State Archives - State Historical Society of North Dakota

+